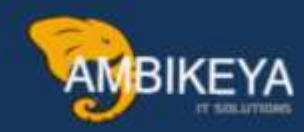

# Service Procurement

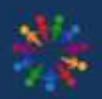

SAP Knowledge Hub

We Are Here to Boost Your Career Corporate Training || Classroom Training || Outsourcing

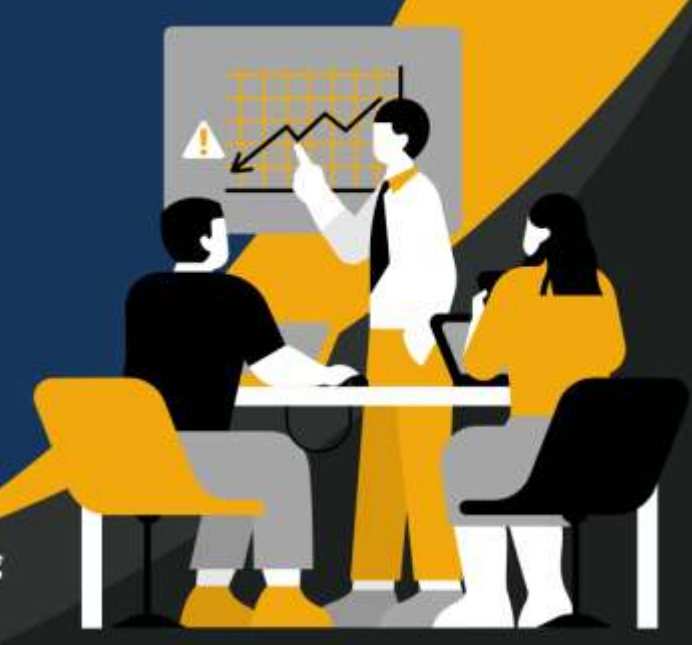

info@ambikeya.com||www.ambikeya.com||+917746805189

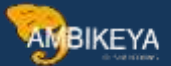

#### Planned & Unplanned Service procurement

What is Service Procurement Process?

Service procurement is the activity of hiring (and managing) service providers who deliver peoplebased services to an enterprise – technical consulting companies, specialty service agencies, or maintenance companies, for example.

0r

Procurement of goods and service for maintenance purposes Example: Building maintenance, Hiring Contract Employees.

#### Note:

GR need not be created. It will be generated automatically under 101 movement type

| Planned service procurem         | ent          |
|----------------------------------|--------------|
| Service Master (Activity number) | 300000000145 |
| Vendor Master                    | 10000016     |
| РО                               | 1800000010   |
| Service Entry Sheet              | 800000349    |
| MIRO                             | 5105609803   |

Go to AC01 (SERVICE MASTER) and click on create new service.

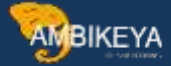

| Other Service 🛛 🕄 🎼 🌮              | 0 (            | 🗅 📅 🎦 Expand All 👎                      | Collapse All   |                  |                       |     |
|------------------------------------|----------------|-----------------------------------------|----------------|------------------|-----------------------|-----|
| e. 200                             |                | Activity Number                         | [%_1 Build     | ling Maintenance | 1                     |     |
| nort Text                          | 1              | Service Category                        | Construction   | ▼ Shor           | t Txt Change Allowed  |     |
| a001 service                       | 30 -           | Base Unit of Measure                    | ATL Act unit   |                  | tion Indicator        |     |
| abcd service                       | 30 -           | Base one of ricesere                    |                |                  |                       |     |
| abcd unplanned service             | 30             | Paris Data                              | 1              |                  |                       | ř   |
| Building maintenance               | 30             | Dasic Data                              | 12227 1 2 1    | 2222             |                       |     |
| Building Maintenance               | %              | Mat/Srv.Grp                             | 007 Services   | Author           | zation Group          |     |
| Building painting                  | 22             | Division                                |                | Tax Inc          | licator               |     |
| iii consultant fee for 2105        | 30             | Valuation Class                         |                |                  |                       |     |
| Consultant fee for BS14            | 30             | Formula                                 |                | *                |                       |     |
|                                    | 50             | Graphic                                 |                | •                |                       |     |
| Lapton Service                     | 30             | Tax Tariff Code                         |                | 1.               |                       |     |
| Motor Service                      | 30             |                                         |                |                  |                       |     |
| CLa Service                        | 30             | Standard Cone Cat                       | 1              |                  |                       | H.  |
| PA                                 | PA             | Stanuaru Serv. Cat.                     | -              |                  |                       |     |
| PAINTING                           | 30             | Ime Mgmt                                |                |                  |                       |     |
| 🖹 sap training                     | 50             | 🗂 Purch. Data                           |                |                  |                       |     |
| 🖹 sap training                     | 75             | Purchasing Data                         |                |                  |                       |     |
| sap training                       | 53             | Purchasing Status                       |                | Valid from       |                       |     |
| sap training                       | 65             | EAN/UPC                                 |                | EAN Cate         | gory                  |     |
| sap training                       | 50             |                                         | 1              |                  |                       |     |
| sap training                       | 20             | Internal Work                           | 1              |                  |                       |     |
| El Service Hero Moto               | 50             | Long Tet                                | -              |                  |                       |     |
| Test Service                       | 30             |                                         | J              |                  |                       | 3   |
| Test 12345                         | 21             | Long text                               |                |                  |                       |     |
| Test10 Service                     | 30 📤           | Lang. to be maint.                      | English        |                  |                       |     |
| Test11 Service                     | 30 -           |                                         |                |                  |                       |     |
|                                    |                |                                         |                |                  | ]                     |     |
| Display Sei       Other Service    | °∕ice<br>⁰∕∕ C | 300000000014                            | 5 Collapse All |                  |                       |     |
| 1. E.                              |                | Activity Number                         | 300000000145   | Building Mainten | ance                  |     |
| Short Text                         | 1              | Service Category                        | Construction   | •                | Short Txt Change Allo | wed |
| • 🖹 Building maintenance           | 30             | <ul> <li>Base Unit of Measur</li> </ul> | e AU Act. unit | 16               | Oeletion Indicator    |     |
| • 🖹 Building Maintenance           | 30             | Rasic Data                              |                |                  |                       |     |
| • 🖹 Building painting              | 22             | Paris Data                              |                |                  |                       |     |
| • 🗈 consultant fee for 21          | 05 30          |                                         | Entra Const    | aber an          |                       |     |
| • 🖹 consultant fee for BS          | 14 30          | Mat/Srv.Grp                             | 007 Serv       | lices            | Authorization Group   |     |
| • 🖹 Garden Maintance               | 10             | Division                                |                |                  | Tax Indicator         |     |
| • 🖹 Garden Maintance               | 50             | Valuation Class                         |                |                  |                       |     |
| <ul> <li>Laptop Service</li> </ul> | 30             | Formula                                 | 1              | -                |                       |     |
| • 🖹 OLa Service                    | 30             | L'                                      |                |                  |                       |     |
| • 🖹 DA                             | P/             | Graphic                                 |                | -                |                       |     |
|                                    |                |                                         |                |                  |                       |     |
|                                    | 30             | Tax Tariff Code                         |                |                  |                       |     |

Next create PO and in PO enter the item category & acct assignment cat.

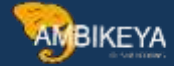

|                                                                                              |                                                                                                    | mon as a                                                                      | TUNALAR                    | PURCHECK INST                                                                                                    | anges (LL) a  | arrensonar s                | ALLING                                               | Save va Temp                                                                            | MIN 1                    | 1000    | our respects |               |                  |         |
|----------------------------------------------------------------------------------------------|----------------------------------------------------------------------------------------------------|-------------------------------------------------------------------------------|----------------------------|----------------------------------------------------------------------------------------------------|---------------|-----------------------------|------------------------------------------------------|-----------------------------------------------------------------------------------------|--------------------------|---------|--------------|---------------|------------------|---------|
| Standard PO Ra                                                                               | * *                                                                                                    | Vendor                                                                        |                            | 10000016 Rad                                                                                                    | the Services  | Do                          | ci date 🛛 I                                          | 7.03.2021                                                                               |                          |         |              |               |                  |         |
| Delvery/Im                                                                                   | oke Conditio                                                                                                    | na Texta                                                                      | Address                    | Communicati                                                                                                    | on Partn      | ers Addi                    | tional Data                                          | Org. Data                                                                               | Sta                      | tus 👘   | Payment Pro  | icesong       |                  | _       |
| Purch, Org.<br>Purch, Group<br>Company Code                                                  | COLT QUER<br>GOLT GOP<br>TATS Tab                                                                                                    | haung Org<br>AL FOR ALL PROC<br>I Steel                                       | t                          |                                                                                                    |               |                             |                                                      |                                                                                         |                          |         |              |               |                  |         |
| 7 5. IDM A                                                                                   | 1 Material                                                                                                    | Short Text                                                                    |                            | PO Quantity                                                                                                    | 0             | C Delw, Data                | Nut Price                                            | Curr                                                                                    | Par                      | 0       | . Hati Group | Part          | Star. Loc        | ation B |
| ■ 21 II                                                                                      | D                                                                                                    | Building Mainte                                                               | mance                      |                                                                                                    | LEA I         | 17.03.202                   | 1                                                    | 0,00100                                                                                 | 1                        | - KA    | RH-Electroni | Production Pl | lant             |         |
|                                                                                              |                                                                                                    |                                                                               |                            |                                                                                                    |               |                             |                                                      | IBR                                                                                     |                          | _       |              |               |                  |         |
|                                                                                              |                                                                                                    |                                                                               |                            |                                                                                                    |               |                             |                                                      |                                                                                         |                          |         |              |               |                  |         |
|                                                                                              | 4 4 101                                                                                                    |                                                                               |                            |                                                                                                    |               |                             |                                                      | 110                                                                                     |                          |         |              |               |                  |         |
|                                                                                              |                                                                                                    |                                                                               | 100                        |                                                                                                    | Default Valu  | 60 A                        | didi Planning                                        |                                                                                         |                          |         |              | 1             | <b>1</b>         |         |
|                                                                                              |                                                                                                    |                                                                               | <u> </u>                   | 0 0                                                                                                    | Default Valu  | ••• A                       | ddi Plenning                                         |                                                                                         |                          |         |              | Ð             |                  |         |
|                                                                                              | (10) Building I                                                                                                    | AINTERANCE                                                                    | ttes/Wes                   |                                                                                                    | Default Valu  | e A                         | ddi Planning                                         | Conditions                                                                              | Ac                       | count - | Assonment    | Texts         | California Addit |         |
| em<br>Saveas                                                                                 | (10) Building 1<br>Units Mate                                                                                                    | ILE (ALV) Y<br>Initiation<br>Initiation ) Quar                                | () ()<br>ttes/Wei          | ghts Delver                                                                                                    | Default Valu  | e A                         | ddi Plenning<br>Plenning                             | Conditions                                                                              | Acc                      | sount / | Asignment    | Texts 1       | Debery Addr      | ••      |
| om<br>Sarvens<br>Line                                                                        | (10) Building I<br>Units Mate                                                                                                    | Alahterian ce<br>real Data Quar<br>Short Text                                 | Etes We                    | ghts Deliver                                                                                                    | Default Valu  | Dehery                      | ddi Planning<br>Invoice<br>Gross Price               | Conditions                                                                              | Acc<br>U. O              | count / | Assignment   | Texts         | Debery Addr      |         |
| em<br>Services<br>Line                                                                       | (10) Building 1<br>Units Mate                                                                                                    | Aaintenance<br>real Data Quar<br>Short Text                                   | tties/Wes                  | ghts Delver                                                                                                    | Default Valu  | Delvery<br>Un<br>AU         | ddi Planning<br>Invoice<br>Gross Price<br>5.000,00   | Constions<br>Constions                                                                  | Acc<br>U. O<br>P         | count / | Assignment   | Texts 1       | Debery Addr      | ••      |
| em<br>Serven<br>20<br>20                                                                     | (10) Building 1<br>Limits Maria<br>D. Service Mo                                                                                                    | Alternance<br>Initiation of Control<br>Short Text                             | tties/Wei                  | ghts Celver                                                                                                    | Default Valu  | Delvery<br>Un<br>AU         | ddi Planning<br>Invoice<br>Gross Price<br>5.000,00   | Conditions<br>Conditions<br>2009<br>2009<br>2009<br>2009                                | U. 0                     | sount / | Assgnment    | Texts 1       | Debvery Addr     |         |
| em<br>Servou<br>10<br>20<br>30                                                               | A Building I     Ints Mate                                                                                                    | Altripione<br>Autoreance<br>Inst Data Quar<br>Short Text<br>Int Building Mart | ill) ( <u>D)</u><br>theowe | ghti Dolver                                                                                                    | Default Valu  | ee A<br>Delvery<br>Un<br>AU | ddi Planning<br>Invoice<br>Gross Price<br>5.000,00   | Conditions<br>Conditions<br>138<br>138                                                  | Ac. 0.0                  | count / | Assgnment    | Texts 1       | Dahlery Addr     |         |
| C                                                                                            | Automatical                                                                                                    | Abhtenance<br>reil Deta Quar<br>Short Text<br>Dia Building Marr               | 10 100<br>theo/wei         | ghti Dolver                                                                                                    | Default Value | ee A<br>Delvery<br>Un<br>AU | ddi Planning<br>Invoice<br>Gross Price<br>5.000,00   | Conditions<br>Conditions<br>138<br>138<br>138                                           | Ac. 0.0                  | count / | Asignment    | Texts 1       | Delivery Addr    |         |
| C                                                                                            | (10) Building I<br>(10) Building I<br>(ants Mate                                                                                                    | Auhtenance<br>nul Deta Quar<br>Short Text                                     | ittes/we                   | ghts Celver                                                                                                    | Default Value | Delvery<br>Un<br>AU         | ddl Planning<br>Invoice<br>Grose Price<br>5.000,00   | Conditions<br>Croy<br>138<br>138<br>138<br>138<br>138                                   | Acc 0.0                  | sount / | Assgnment    | Texts 1       | Delivery Addr    |         |
| em<br>Service<br>20<br>20<br>20<br>20<br>20<br>20<br>20<br>20<br>20<br>20<br>20<br>20<br>20  | A Service No     Service No     | Ashterance<br>rai Data Quar<br>Short Text<br>Dai Building Marr                | E) (f)<br>they'we          | ghts Delver                                                                                                    | Default Valu  | Delivery<br>Un<br>AU        | dd Planning<br>Invoice<br>Gross Price<br>5.000,00    | Conditions<br>Conditions<br>138<br>138<br>138<br>138<br>138<br>138<br>138               |                          |         | Assgnment    | Texts /       | Dehery Addr      |         |
| Em<br>Service<br>20<br>20<br>20<br>20<br>20<br>20<br>20<br>20<br>20<br>20<br>20<br>20<br>20  | A service Mo     Service Mo     Service Mo     | Auhtenance<br>nel Deta Quar<br>Short Text<br>Di<br>Builling Mart              | itties/wee                 | phts Octoor                                                                                                    | Default Value | Dailwary<br>Un<br>AU        | ddi Planning<br>Divoice<br>Gross Price<br>5, 000, 00 | Conditions<br>Corditions<br>108<br>108<br>108<br>108<br>108<br>108<br>108<br>108<br>108 | 4 4 6 6 7 7 9 0 0        |         | Assgrument   | Texts Y       | Debery Addr      |         |
| C.<br>Services<br>20<br>20<br>20<br>20<br>20<br>20<br>20<br>20<br>20<br>20<br>20<br>20<br>20 | A Samics Ho     Samics Ho     Samics Ho | Tahterance<br>rai Data Quai<br>Short Text<br>Dualing Marri                    | 10 (D)<br>Ittes/Wei        | ghts Getween                                                                                                    | Default Value | es A                        | ddi Planning<br>Invoice<br>Gross Price<br>5. 000, 00 | Conditions<br>Conditions<br>138<br>138<br>138<br>138<br>138<br>138<br>138               |                          | sount / | Asignment    | Texts 1       | Selvery Addr     |         |
| Serves<br>20<br>20<br>20<br>20<br>20<br>20<br>20<br>20<br>20<br>20<br>20<br>20<br>20         | A billion of the second second s | Auntenance<br>nul Data Quar<br>Short Text                                     | 10 (D)                     | Contraction of the second second seco | Default Value | ee A                        | ddi Plenning<br>Invoice<br>Gross Price<br>5.000,00   | Conditions<br>Conditions<br>1988<br>1988<br>1988<br>1988<br>1988<br>1988<br>1988        | A00<br>0 0 0 0 0 0 0 0 0 |         | Assgrement:  | Texts         | Delivery Addr    |         |

# While entering service number this will pop up

| and the second second second                                                                                                    | gnment of Ser  | vice in Line 10                                                   |                                                                                                    | ×                   |
|----------------------------------------------------------------------------------------------------|----------------|-------------------------------------------------------------------|----------------------------------------------------------------------------------------------------|---------------------|
| JL Account                                                                                                    | 400020         |                                                                   | Company Code                                                                                                    | TATS                |
| O Area                                                                                                    |                |                                                                   |                                                                                                    |                     |
| ost Center                                                                                                    | 1001           | Q                                                                 |                                                                                                    |                     |
| identify the GL                                                                                                    | account and co | ost center go to M                                                | Image: Provide the second second se | A on Auto repeat AA |
|                                                                                                    |                |                                                                   |                                                                                                    |                     |
| V [mb51]                                                                                                    | « 🔚 🛛 🤕        |                                                                   | 11111 20                                                                                                    | -                   |
|                                                                                                    |                |                                                                   |                                                                                                    |                     |
| Material Docum                                                                                                    | nent List      |                                                                   |                                                                                                    |                     |
| Material Docum                                                                                                    | nent List      |                                                                   |                                                                                                    |                     |
| Material Docur                                                                                                    | nent List      |                                                                   |                                                                                                    |                     |
| Material Docur<br>() () () () () () () () () () () () () (                                                                                               | nent List      |                                                                   |                                                                                                    |                     |
| Material Docur                                                                                                    | nent List      | to                                                                |                                                                                                    |                     |
| Material Docur<br>(tem Data<br>Material<br>Plant                                                                                                    | ment List      | to<br>01 to                                                       |                                                                                                    |                     |
| Material Docum<br>The I<br>tem Data<br>Material<br>Plant<br>Storage Location                                                                             | ment List      | 01 to                                                             |                                                                                                    |                     |
| Material Docum<br>The internal<br>Material<br>Plant<br>Storage Location<br>Batch                                                                         | ment List      | 01 to<br>to<br>to                                                 |                                                                                                    |                     |
| Material Docum<br>The isolation<br>Material<br>Plant<br>Storage Location<br>Batch<br>Vendor                                                              | ment List      | to<br>to<br>to<br>to<br>to                                        |                                                                                                    |                     |
| Material Docum<br>The Internal<br>Material<br>Plant<br>Storage Location<br>Batch<br>Vendor<br>Customer                                                   |                |                                                                   |                                                                                                    |                     |
| Material Docum<br>Material Data<br>Material<br>Plant<br>Storage Location<br>Batch<br>Vendor<br>Customer<br>Movement Type                                 | ment List      | to<br>01 to<br>to<br>to<br>to<br>to<br>to<br>to                   |                                                                                                    |                     |
| Material Docur<br>Constant<br>Material<br>Plant<br>Storage Location<br>Batch<br>Vendor<br>Customer<br>Movement Type<br>Special Stock                     |                | to<br>01 to<br>to<br>to<br>to<br>to<br>to<br>to<br>to<br>to<br>to |                                                                                                    |                     |
| Material Docum<br>Material Data<br>Material<br>Plant<br>Storage Location<br>Batch<br>Vendor<br>Customer<br>Movement Type<br>Special Stock<br>Sales Order |                | 01 to<br>01 to<br>to<br>to<br>to<br>1 to<br>to<br>to<br>to        |                                                                                                    |                     |

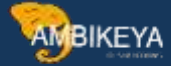

| General       20       Doc, ando         Document Date       09-00-2023       Haterial Sip         Persong Date       09-03-2023       Doc.Header Text         Protecting Date       09-03-2023       Doc.Header Text         Protecting Date       09-03-2023       Doc.Header Text         Protecting Sign       ***         Nat. Short Text       Opy in Unit       E., SLOc       Cost Center Bit Profit Center Git. Account Bitch       Valuation       M D Stock E         I Sin       5r0       EA       1011       ##00 Latt 2       400120       201 = Date         ***       Image: Store       5r0       EA       1021       ##00 Latt 2       400120       201 = Date         ***       Image: Store       5r0       EA       1021       ##00120       201 = Date         ***       Image: Store       Faterial       Quantity       Where       Pattinet       Account Attigement         Via account       1001       Corporate Services       Administration       Administration         Via Contar       1001       Corporate Services       Administration       Administration | v +) (Material Document +) ]eo                                  | 0000248 2023         | and test |             |               |                       |                     |
|----------------------------------------------------------------------------------------------------|-----------------------------------------------------------------|----------------------|----------|-------------|---------------|-----------------------|---------------------|
| Document Dato (05-03-003)<br>Pestrag Date (05-03-003)<br>Posterio Date (05-03-003)<br>Posterio Date (05-03-003)<br>Posterio Date (05-03-003)<br>Posterio Date (05-03-003)<br>Posterio Site (05-03-003)<br>Posterio Site (05-03-003)<br>Posterio Site (05-03-03)<br>Posterio Site (05-03-03-03)<br>Posterio Site (05-03-03-03-03-03)<br>Posterio Site (05-03-03-03-03-03-03-03-03-03-03-03-03-03-                                                                                                    | General at Doc. w/s                                             |                      |          |             |               |                       |                     |
| Ale Mat. Short Text Qty is UNE E. SLoc Cost Center Bu Profit Center G/L Account Batch Valuation M 0 Stock<br>1 Sin Sin EA 1011 ++99 1402 400420 214 - Dares<br>+ +<br>Material Quartity Where Partner Account Assignment<br>G/L account 400000<br>Business Area P900<br>Cent Center 1402 Administration                                                                                                    | Document Date 09.03.2033 Nater<br>Posting Date 09.03.2033 Doc.H | al Sip<br>eader Text | 1        | 2           |               |                       |                     |
| 1     Soc     EA     1011     4400     1012     400020     201     3010       4     *     *     *     *     *     *       ALT     Material     Quantity     Where     Partner     Account Assignment       G/L account     #00020       Rustness Area     \$900       Cost: Center     1001     Corporate Services       #roft Center     1402     Administration                                                                                                    | Joe Mat. Short Text                                             | Qty In UnE           | E., SLOC | Cost Center | Bu Profit Cen | ber G/L Account Batch | Valuation M D Stock |
| Alternal Quantity Where Pattner Account Assgmment  G/Laccount #00000  Bustness Area \$9500  Cost Center 1001  Corporate Services  Profit Center 1402  Administration                                                                                                    | 1 Sa                                                            | 850                  | EÅ       | 1041        | 4900 1403     | 400620                | 204 - Dages         |
| Material         Quantty         Where         Partner         Account Assgmment           G/L account         400020                                                                                                    | **=                                                             |                      |          |             |               |                       |                     |
| Nateral         Quantity         Where         Patnet         Account Assgmment           G/L account         #00000                                                                                                    |                                                                 |                      |          |             |               |                       |                     |
| G/L account account bioco<br>Rustness Area 5000<br>Cost Canter 1001 Corporate Services<br>Profit Center 1402 Administration                                                                                                    | Nateral Quantity Where Partne                                   | Account Assgnmen     | t        |             |               |                       |                     |
| Cost Center 1001 Corporate Services<br>Profit Center 1402 Administration                                                                                                    | 6/L account account                                             |                      |          |             |               |                       |                     |
| Profit Center 11402 Administration                                                                                                    | Busness Area 9900                                               | vices                |          |             |               |                       |                     |
|                                                                                                    | Rustress Area 9900<br>Cost Center 1001 Corporate Se             | 0.0000               |          |             |               |                       |                     |

### Next create the service entry sheet (ML81N). Enter PO and click on create

|                                                                                                    |                                                                                                    | Entry Sheet                                  |          | 210000027          | 000       | No acceptance     |            | CRetarns 1 | Indicator - |                                                              |           |            |
|----------------------------------------------------------------------------------------------------|----------------------------------------------------------------------------------------------------|----------------------------------------------|----------|--------------------|-----------|-------------------|------------|------------|-------------|--------------------------------------------------------------|-----------|------------|
| Purchase Orders/Entry Sheets                                                                                                    | V                                                                                                    | For Purchase Ord                             | der .    | 1000000010 10      | Sa        |                   |            |            |             |                                                              |           |            |
| Building Maintenance                                                                                                    | Radh                                                                                                    | Short Text                                   | 1        | Building Maintenar | ce        | 3                 |            |            |             |                                                              |           |            |
| • Sto training                                                                                                    | darst<br>darst                                                                                                  | Basic Data                                   | Acci     | ept. Data Vals     | Long Tit  | Hatory            |            |            |             |                                                              |           |            |
| Geaing     Gaing     Aptop services                                                                                                    | Kerv:<br>VEM                                                                                                    | Acit Assgt Cat.                              | 2 1      | Cost center        | 3         | -                 | <u></u>    |            |             |                                                              |           |            |
| <ul> <li>Dump maintain</li> <li>Cobia teans</li> </ul>                                                                                                    | MO.C.                                                                                                    | External filumbe                             | er       |                    |           | Price Ref.        | 17,03,2023 |            |             |                                                              |           |            |
| Cable laying                                                                                                    | Radh                                                                                                    | Service Loc                                  | £        |                    |           | All PRip. Intern. |            |            |             |                                                              |           |            |
| + 🏠 printer maintain                                                                                                    | wyz c                                                                                                    | Period                                       |          | 12                 |           | all PRap. Extern. |            |            |             |                                                              |           |            |
| • Spinter maintain                                                                                                    | XYZ C                                                                                                    |                                              |          |                    |           |                   |            |            |             |                                                              |           |            |
| • 👈 Printer Maintain                                                                                                    | MHt                                                                                                    | Line                                         | D. P     | C U Service No.    | Short Tex |                   | Quantity   | Un         | Gross Price | Drey                                                         | P., per U | Cost Cente |
| the second second s | The second second second second second second second second second second second second second second second se |                                              |          |                    |           |                   |            |            |             | THE                                                          | 0         |            |
| Stationary expense                                                                                                    | daya"                                                                                                    | 10                                           | 00       | E2 (0)             |           |                   |            |            |             |                                                              |           |            |
| Stationary expense     Stationary expense     Stationary expense     Stationary expense                                                                                                    | daya"<br>adity<br>MH t                                                                                          | 10<br>20                                     | 00       | 00                 |           |                   |            |            |             | 2168                                                         | 0         |            |
| <ul> <li>Stationary expense</li> <li>Stationary expense</li> <li>T services</li> <li>Panting Mantenance</li> </ul>                                                                                                    | daya"<br>adity<br>MH t<br>Servi                                                                                 | 10<br>20<br>30                               | 000      |                    |           |                   |            |            |             | 2168<br>2108                                                 | 8         |            |
| Stationary expense     Stationary expense     Stationary expense     Stationary expense     Stationary Hamber ance                                                                                                    | daya"<br>adity<br>MH t<br>Servi                                                                                 | 20<br>20<br>30<br>40                         | 0000     |                    |           |                   |            |            |             | 2008<br>2008<br>2008                                         | 000       |            |
| Constant of the stationary expense     Solutionary expense     Solutionary expense     Solutionary Maintenance     Painting Maintenance                                                                                                    | daya"<br>adity<br>MH t<br>Servi                                                                                 | 10<br>29<br>30<br>40<br>50                   | 00000    |                    |           |                   |            |            |             | 2008<br>2009<br>2009<br>2009                                 | 0000      |            |
| • 😉 stationary expense<br>• 🗣 stationary expense<br>• 🗣 IT services<br>• 🚱 Painting Mantenance                                                                                                    | daya"<br>adity<br>MH t<br>Servi                                                                                 | 10<br>29<br>30<br>40<br>50<br>£0             |          |                    |           |                   |            |            |             | 2008<br>2009<br>2009<br>2009<br>2009                         | 0000      |            |
| <ul> <li>Stationary expense</li> <li>Stationary expense</li> <li>Stationary expense</li> <li>Stationary expense</li> <li>Parting Martenance</li> </ul>                                                                                                    | daya"<br>adity<br>MH t<br>Servi                                                                                 | 10<br>20<br>30<br>40<br>50<br>60<br>70       | 00000000 |                    |           |                   |            |            |             | 2008<br>2008<br>2008<br>2008<br>2008<br>2008<br>2009         | 00000     |            |
| <ul> <li>Stabonary expense</li> <li>Stationary expense</li> <li>Factors</li> <li>Panting Hentenance</li> </ul>                                                                                                    | daya<br>adity<br>MH t<br>Seni                                                                                   | 10<br>20<br>20<br>40<br>90<br>60<br>70<br>80 |          |                    |           |                   |            |            |             | 2008<br>2008<br>2008<br>2008<br>2008<br>2008<br>2008<br>2008 | 00000     |            |

Next click on service sel. and check adopt full quantity and enter and then click on services

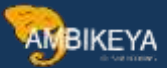

| From Current Specs     |            | 1        |   |
|------------------------|------------|----------|---|
| OMSS                   |            | ð        |   |
| From Purchase Order    | 1800000010 | 10       |   |
| O From Requisition     | Adopt full | quantity | 岡 |
| O From Purch. Document |            |          | M |
| ○From Entry Sheet      |            |          | M |
| ONetwork               |            |          |   |
| Order                  |            |          |   |
| Class Selection        |            |          |   |

| ti Se      | rvices              |                        |          |    |             |      |    |       |            |     |
|------------|---------------------|------------------------|----------|----|-------------|------|----|-------|------------|-----|
| Sh. Text B | uilding Maintenance |                        |          |    |             |      |    |       |            |     |
| Line       | D. Service No.      | Short Text             | Quantity | Un | Gross Price | Crcy | P. | per U | Matl Group | S 🛄 |
| 10         | 300000000           | L Building Maintenance | 1        | AU | 5.000,00    | INR  |    | 1     | 007        |     |
| 20         |                     |                        | 0,000    |    | 0,00        | INR  | C  | 0     |            | *   |
| 30         |                     |                        | 0,000    |    | 0,00        | INR  |    | 0     |            | 1   |
| 40         |                     |                        | 0,000    |    | 0,00        | INR  |    | 0     |            |     |
| 50         |                     |                        | 0.000    |    | 0.00        | TNR  | 1  | 0     |            |     |

#### Click on accept and save.

Once the service entry sheet is created, the goods receipt will be created automatically

|                                              | Entry Sheet        | 210000027                                | CO No acceptance                        | 5          | Returns Indicator |      |           |            |
|----------------------------------------------|--------------------|------------------------------------------|-----------------------------------------|------------|-------------------|------|-----------|------------|
| Purchase Orders/Entry Sheets   V             | For Purchase Ord   | ier 1600000010 10                        | for .                                   |            |                   |      |           |            |
| * 🐁 Building Maintenance IIIa                | dh Short Tent      | Building Mantenanc                       | 1                                       |            |                   |      |           |            |
| <ul> <li>Building Maintenance</li> </ul>     |                    |                                          |                                         |            |                   |      |           |            |
| • • sap training da                          | Basic Data         | Accept, Data Vals                        | Long Txt History                        |            |                   |      |           |            |
| + Clauna Ka                                  |                    |                                          |                                         |            |                   |      |           |            |
| + Saptop services Vi                         | NE Acct Assgt Cat. | Cost center ·                            |                                         |            |                   |      |           |            |
| • 😓 pump maintain 🛛 🕺                        | External Number    | er i i i i i i i i i i i i i i i i i i i | Price Ref.                              | 17,02.2023 |                   |      |           |            |
| • ት Cable bying Ra                           | dh 🚺 Service Loc   |                                          | All, Pftsp. Bitem,                      |            |                   |      |           |            |
| <ul> <li>Cable laying</li> <li>Ra</li> </ul> | dh The Period      |                                          | JC. PRsp. Extern.                       |            |                   |      |           |            |
| • • penter maintain xx                       | rc.                |                                          | 11 110000000000000000000000000000000000 |            |                   |      |           |            |
| + 🔶 printer maintain 🛛 🛛 🛛                   | 14                 |                                          |                                         |            |                   |      |           |            |
| * Printer Mantam N                           | t Line             | D. P. C. U. Service No.                  | Short Text                              | Quartity   | Un Gross Price    | OTY  | P_per U., | Cost Cente |
| stationary expense da                        | 120                | 200000000000000000000000000000000000000  | Building Maintenance                    | 1          | AU 1.000,00       | THE  | 1         | 1001       |
| + IT services N                              | 20                 | 0000                                     |                                         |            |                   | 1150 | 0         |            |
| + 🐁 Painting Maintenance Se                  | M 30               | 0000                                     |                                         |            |                   | 3330 | 0         |            |
|                                              | 40                 | 0000                                     |                                         |            |                   | 18B  | 0         |            |
|                                              | 50                 | 0000                                     |                                         |            |                   | INF  |           |            |
|                                              | 60                 | 0000                                     |                                         |            |                   | 1876 | 0         |            |
|                                              | 70                 | 00000                                    |                                         |            |                   | 158  | 0         |            |
|                                              | 80.                | nana                                     |                                         |            |                   | 338  | 0         |            |
|                                              | 1.1                |                                          |                                         |            |                   |      |           |            |

Display PO (ME23N)

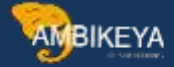

| - 100                                                                                                    | 0000010 Vendor                                                                                                    | 10000016 Radhe    | Services                     | Doc.                                                  | date 117.03                                                          | .2023                |                |                   |                              |                             |                                              |   |
|----------------------------------------------------------------------------------------------------|----------------------------------------------------------------------------------------------------|-------------------|------------------------------|-------------------------------------------------------|----------------------------------------------------------------------|----------------------|----------------|-------------------|------------------------------|-----------------------------|----------------------------------------------|---|
| leader                                                                                                    |                                                                                                    |                   |                              |                                                       |                                                                      |                      |                |                   |                              |                             |                                              |   |
| 6 S., Itm A I Material                                                                                                    | Short Text                                                                                                    | PO Quantity       | 00                           | Delv. Date                                            | Net Price                                                            | Cutt.                | Per            | 0                 | Nati Group                   | Phit                        | Stor. Location                               | B |
| 10 K D                                                                                                    | Building Maintenance                                                                                                    |                   | IEA D                        | 17.03.2023                                            | 5.000                                                                | DO INE               | 1              | EA                | RM-Electroni                 | Production Plant            | Spares                                       |   |
|                                                                                                    |                                                                                                    |                   |                              |                                                       |                                                                      |                      |                |                   |                              |                             |                                              |   |
|                                                                                                    |                                                                                                    |                   |                              |                                                       |                                                                      |                      |                |                   |                              |                             |                                              |   |
| 4.2                                                                                                    |                                                                                                    |                   |                              |                                                       |                                                                      |                      |                |                   |                              |                             | (#)                                          |   |
| am (Material Data) () Quantit                                                                                                    | HE AT THE D                                                                                                    | heduke Delwery    | Invoice                      | Condtio                                               | ns Account                                                           | Assignm              | ent            | Punchu            | me Orden Hist                | ary Texts                   | Delver                                       |   |
| em                                                                                                    | Des/Weights Desvery Sc                                                                                                    | hedule Delwery    | Invoice                      | Conditio                                              | A Planning)                                                          | Assignm              | ent            | Punchu            | ne Order Het                 | Texts                       | Delver                                       | • |
| Material Data                                                                                                    | hes/Weights Delvery Sc                                                                                                    | treduk Dekvery    | Physics<br>(2)               | Condition                                             | A Harming                                                            | Assignm              | ent .          | Punchu            | ne Order Hist                | any Texts                   | Delver)                                      | • |
| Material Data Quentil<br>Material Data Quentil<br>Ch. Text <sup>®</sup> Mat Material Docum<br>WE 101 S000000349                                                                                                    | tes/Weights Delvery Sc                                                                                                    | treduk Detwery    | Divoce<br>(7)<br>oot quantit | Condition<br>Y OUN + Anno<br>S                        | A Planning                                                           | e Qty in 1           | ent<br>OPUn I  | Punchu            | ne Order Het<br>Qty (OPUn) ( | Texts                       | Delver                                       | • |
| Material Data Quantil<br>Material Data Quantil<br>Material Data Quantil | hes/Weights Delvery Sc<br>Delvery Sc<br>Delver | Reantry Delvery o | Divoce<br>(7)<br>oot quantit | - Λυι<br>- Condition<br>- Y Olin + Amo<br>- S<br>- S, | A Herming                                                            | Assgrim<br>eQty in I | ent<br>OPUn I  | Punchu<br>IelCost | ne Orden Het<br>Qty (OPUn) ( | Texts                       | Delver (+)<br>Amount (5.000,00<br>5.000,00   | • |
| Moterial Data Quantit<br>Moterial Data Quantit<br>Moterial Data Quantit | tes/Weghts Delvery Sc<br>Delvery Sc<br>Delvery | hedule Delvery o  | Divoce<br>(0)<br>ost quantit | Condition                                             | A Ferritry<br>Account<br>unt in LC Licur<br>000,00 DHR<br>000,00 DHR | Ausgrim<br>eQty in I | ent<br>OPUn (t | Punchu            | ne Orden Het<br>Qty (OPUn) ( | Texts<br>Order Price Unit = | Delver (*)<br>Amount<br>5.000,00<br>5.000,00 | • |

#### Next create invoice receipt (MIRO)

| Enter Incon                                                                     | ning Invoice: Company Code TATS                                                                                                    |                                             |
|---------------------------------------------------------------------------------|----------------------------------------------------------------------------------------------------|---------------------------------------------|
| Show PO structur                                                                | e Show worklist 📑 Hold 🐯 Simulate Messages                                                                                                    | s 🚺 Help                                    |
| Transaction                                                                     | Invoice 💌                                                                                                    | COB Balance 0,00 INR                        |
| Diff. Posting                                                                   | Not Applicable                                                                                                    |                                             |
| Basic Data                                                                      | Payment Details Tax Contacts Note                                                                                                    | Vendor 0010000016                           |
| Invoice date<br>Posting Date<br>Amount<br>Tax amount<br>Bus.place/sectn<br>Text | 17.03.2023     Reference     1800000010       17.03.2023     INR     Calculate tax       5.000,00     INR     Calculate tax       K9 (Input Tax)     Image: Calculate tax | Company Radhe Services INDIA                |
| Paymt terms<br>Baseline Date                                                    | Due immediately<br>17.03.2023                                                                                                    | ÷                                           |
| PO Reference                                                                    | G/L Account Material Contract Reference                                                                                                    |                                             |
| Purchase Order/So                                                               | heduling Agreement 💌 1800000010 📄 📑                                                                                                    | Goods/service items Layout All information  |
| Item Amour                                                                      | t Quantity O 🐺 Purchase Iter<br>5.000,00 🔽 180000010 10                                                                                                    | m PO Text Outline /<br>Building Maintenance |
|                                                                                 |                                                                                                    | 4 1                                         |
| ERØ 🚨                                                                           | 🖥 Item 🔛 Search Term                                                                                                    | 1 / 1 Iten                                  |

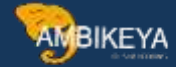

| 💀 🛛 Displa      | y Document       | : Data Entry Vi | iew        |               |           |
|-----------------|------------------|-----------------|------------|---------------|-----------|
| 🦻 🖻 😫 👪         | Display Currency | General Ledger  | View       |               |           |
| Data Entry View |                  |                 |            |               |           |
| Document Number | 8976500139       | Company Code    | TATS       | Fiscal Year   | 2023      |
| Document Date   | 17.03.2023       | Posting Date    | 17.03.2023 | Period        | 3         |
| Reference       | 1800000010       | Cross-Comp.No.  |            |               |           |
| Currency        | INR              | Texts exist     |            | Ledger Group  |           |
|                 |                  |                 |            |               |           |
|                 | เอกลาเส          |                 |            |               |           |
| 0 ITM PK SCAC   | count Descrip    | Cion            |            | 5 000 00- INR | IX Irans. |
| 7 1 51 10       | 1100 Goodel      | Poud/Invoice P  |            | 5 000 00 INP  | KO M/DV   |

#### UNPLANNED PROCUREMENT PROCESS

| Unplanned serv              | vice procurement                      |
|-----------------------------|---------------------------------------|
| Ven <mark>dor Master</mark> | 10000016                              |
| РО                          | 180000011                             |
| Service Entry Sheet / GR    | 2 <mark>10000032 / 800000</mark> 0354 |
| MIRO                        | 5105609 <mark>806</mark>              |

For unplanned procurement while creating PO go to limits tab. In that overall limit means the total sum of amount we have, expected value means an estimation of the amount of the service.

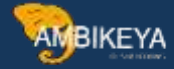

| Standard PO Ra                                                                                                  | £                                                                                                    | •                                                                                         | Vendo                                               | 0          | 10000016      | Radhe Service | s 0        | oc. date I             | 7.68.2028                |        |       |              |            |          |                    |      |
|----------------------------------------------------------------------------------------------------|----------------------------------------------------------------------------------------------------|-------------------------------------------------------------------------------------------|-----------------------------------------------------|------------|---------------|---------------|------------|------------------------|--------------------------|--------|-------|--------------|------------|----------|--------------------|------|
| Delvery/Inv                                                                                                    | 000                                                                                                    | Conditions                                                                                | Texts                                               | Address    | Communic      | cation Par    | tners Ad   | ditional Dota          | Org. Data                | Status | ĒŸ    | Payment Pro  | cessing    |          |                    |      |
| Burth Own                                                                                                    | POI                                                                                                    | 7 Dierhadon                                                                               | Om                                                  |            |               |               |            |                        |                          |        |       |              |            |          |                    |      |
| Purch, Group                                                                                                    | 901                                                                                                    | GOPAL FO                                                                                  | R ALL PRO                                           | c:         |               |               |            |                        |                          |        |       |              |            |          |                    |      |
| Company Code                                                                                                    | TAT                                                                                                    | Tata Steel                                                                                |                                                     |            |               |               |            |                        |                          |        |       |              |            |          |                    |      |
|                                                                                                    |                                                                                                    |                                                                                           |                                                     |            |               |               |            |                        |                          |        |       |              |            |          |                    |      |
| S. Em A                                                                                                    | 1 Mate                                                                                                    | rtal Shr                                                                                  | nt Text                                             |            | PO Quantito   | r 0,.         | C Detv. Da | · Net Price            | Curr.                    | . Per  | 0     | Hati Group   | Phit       |          | Stor, Location     | aľ   |
| 10 # 1                                                                                                    | Ð.                                                                                                    | Sof                                                                                       | tware Sen                                           | ice .      | 10/10/2010/00 | ∔ EA          | D 17.03.2  | 23 1                   | .000,00 INR              | ł      | EA    | RM-Electroni | Production | Plant:   | Spares             | C    |
|                                                                                                    |                                                                                                    |                                                                                           |                                                     |            |               |               |            |                        |                          |        |       |              |            |          |                    |      |
| Terrar I.                                                                                                    | _                                                                                                    |                                                                                           |                                                     |            |               |               |            |                        | ISR.                     |        |       |              |            |          |                    |      |
|                                                                                                    |                                                                                                    |                                                                                           |                                                     |            |               | 14            |            |                        | 210A<br>2240A            |        |       |              |            |          |                    |      |
|                                                                                                    | ( )<br>( 10 ] S                                                                                                    | a) (COEL) (                                                                               |                                                     |            | 0             | Default Va    | ties       | Add Planning           | 116.                     |        |       |              | 6          |          |                    |      |
| en<br>Services                                                                                                  | ( 10 ) 5<br>Links                                                                                                    | oftware Servic<br>Material Dat                                                            |                                                     | etties/Wes | phis Den      | Defaut Va     | Lies       | Add Planing            | THE THE THE              | Accou  | int A | usgnment     | Texts      | Delvery  | •<br>• Addr] (•)   | •    |
| em                                                                                                    | ( 10 ) S<br>( 10 ) S<br>( 10 ) S                                                                                                    | ioftware Servic<br>Material Dat                                                           | (¥)¥<br>•<br>• •<br>• • • • • • • • • • • • • • • • | etties/wes | Deb           | Defaut Va     | Lies       | Add Plening            | THE<br>THE<br>THE<br>THE | Acesu  | int A | usgnment     | Texts      | Delivery | e<br>Addr          | • [] |
| em<br>Services                                                                                                  | (10]5<br>(10]5<br>(10,1)5<br>(10,1)<br>(10,1)<br>(10                                                                                                    | ioftware Servic<br>Material Dat<br>000, 00<br>0                                           | (¥(¥)<br>a Qua                                      | ntties/Wee | phts Des      | Defaut Va     | Debrery    | Add Planing            | THE<br>THE<br>THE        | Accou  | int A | usignment    | (<br>Texts | Delivery | •<br>• A00r_]] [*] |      |
| em<br>Services<br>Diveral Limit<br>Expected value<br>Contract of                                                | (10)S<br>(10)S<br>(10,15)<br>(10,15)<br>(10,17)<br>(10,17)<br>(1                                                                                                    | Material Dat<br>000,00<br>0<br>001act last                                                |                                                     | etties/wee | ohts Cen      | Defaut Va     | bies       | Add Plenning           | THE<br>THE<br>TOM        | Accou  | int A | usignment    | Texts      | Delivery | (A00(              | *    |
| em<br>Services<br>Diversil Limit<br>Expected Value<br>District in                                               | ( ) ) (<br>( 10 ) S<br>( 10 ) S<br>( 10                                                                                                    | Material Dat<br>000,00<br>00,00<br>00<br>00<br>00<br>00<br>00<br>00                       | (¥)(¥)<br>a Qua                                     | etties/wee | phts Deb      | Defaut Va     | Debrery    | Add Plening<br>Invoice | THE<br>TSE               | Accou  | int A | usgriment.   | Texts      | Delivery | *<br>(A007         | •    |
| em<br>Services<br>Diveral Limit<br>Expected Value<br>Dentract In<br>Price Change                                | (10)5<br>(10)5<br>(10,0)<br>(0,0)<br>(0,0) | Material Dat<br>000,00<br>0<br>0<br>0<br>0<br>0<br>0<br>0<br>0<br>0<br>0<br>0<br>0        | L V V                                               | ntties/Wes | phts Deb      | Defaut Va     | Debvery    | Add Plening<br>Invice  | THE<br>TSB               | Accou  | nt A  | usgnment.    | Texta      | Delivery | *<br>(A007         | *    |
| em<br>Services<br>Diveral Linit<br>Expected Value<br>Contract in<br>Price Change<br>Contract in                 | (10]5<br>(10]5<br>(10]5<br>(10,0)<br>(0,0)<br>(0,0) | Material Dat<br>Material Dat<br>000,00<br>0<br>Other limit<br>r Sheet Allowe<br>intral Co | d<br>t. Con                                         | No inte    | phice perce   | Defaut Va     | Lies       | Add Plening            | THE<br>TSB               | Accou  | mt A  | usignment,   | Texta      | Delivery | *<br>(XOT          | *    |
| em<br>Services<br>Diveral Linit<br>Expected value<br>Actual Value<br>Contract In<br>Price Change<br>Contract In | (10)5<br>(10)5<br>(10,15<br>(10,1<br>(0,0)<br>(0,0) | Material Dat<br>Material Dat<br>000,00<br>0<br>Other limit<br>y Sheet Allowe<br>intral Co | e<br>a Qua<br>(1108)<br>d<br>t. Con                 | No inte    | gits Des      | Defaut Va     | Les        | Add Planing<br>Divoke  | THE<br>TSB               | Accou  | nt A  | usignment,   | Texts      | Delivery | *<br>(A00(         | •    |

Next create the service entry sheet (ML81N). Enter PO and click on create.

In unplanned procurement directly enter the details. No need to click on service sel.

Click on accept and save. Once the service entry sheet is created, the goods receipt will be created automatically.

| Punchase Orders/Entry Sheets<br>Software Service<br>103% service comple                                                                                                    | V.,<br>Radh                           | Entry Sheet<br>For Purchase Orde<br>Short Text                 | ar 180000<br>300% 1 | oaz<br>ooliiio<br>ervice comp | NCO 1       | io acceptance    | . 6              | ]Arbinii I | Nikotir     |                                                      |           |           |     |
|----------------------------------------------------------------------------------------------------|---------------------------------------|----------------------------------------------------------------|---------------------|-------------------------------|-------------|------------------|------------------|------------|-------------|------------------------------------------------------|-----------|-----------|-----|
| <ul> <li>Sp training</li> <li>Cleang</li> <li>Isotop services</li> </ul>                                                                                                    | darst<br>Kenn<br>VENE                 | Baor: Duta                                                     | Accept. Data        | Vals                          | Long Txt    | History          |                  |            | -           |                                                      |           |           |     |
| <ul> <li>Spump mantain</li> <li>Cable laying</li> <li>Cable laying</li> </ul>                                                                                                    | xyz c<br>Radh<br>Radh                 | Acct Assgt Cat.<br>External Number                             | Cost cer            | ter +                         |             | Price Ref.       | 17.03.2025       |            |             |                                                      |           |           |     |
| Spinter maintain     Spinter maintain     Spinter maintain     Spinter maintain     Spinter Maintain                                                                                                    | xy2 C<br>xy2 C<br>xy2 C<br>MH t       | Period                                                         |                     | ]-[                           | _           | AB PRop. Extern. | ( <u>, , , )</u> |            |             |                                                      |           |           |     |
|                                                                                                    | in the second                         | fillinger (                                                    | D. P. C. U. S       | iervice filo:                 | Short Text  | 61 - C           | Quantity         | 1886       | Gross Price | (Croy                                                | P. per U. | Cost Cont | e P |
| <ul> <li>Stationary expense</li> </ul>                                                                                                    | Calify at                             | 1.010                                                          |                     |                               |             |                  |                  |            |             |                                                      |           | LOGI      |     |
| stationary expense     stationary expense     T services                                                                                                    | adty:<br>MHIC                         | 10                                                             | 0002                | _                             | software se | envice           | 1                | AU         | 9.000,00    | THE                                                  | 11        | 1001      | _   |
| Satisfies and second seco | adty:<br>MH t<br>Servi                | 10<br>20                                                       | 0000                |                               | software se | shrice           | 1                | AU         | 9.000,00    | 1100                                                 |           |           |     |
| Stationary expense     Stationary expense     T services     Painting Maintenance     Dukling Maintenance                                                                                                    | adty<br>MH t<br>Servi<br>Radh         | 10<br>20<br>30                                                 | 0000                |                               | software si | envice           | 1                | AU         | 9.000,00    | THE<br>THE<br>THE                                    |           |           |     |
| Stationary expense     Stationary expense     Stationary expense     Fir services     Searting Maintenance     Building Maintenance     Building Maintenance                                                                                                    | adty<br>adty<br>MH t<br>Sarvi<br>Radh | 19<br>29<br>30<br>40                                           |                     |                               | software se | inice            | 1                | AU         | 9.000,00    | DB<br>DB<br>DB                                       |           |           |     |
| Cationary expense     Sationary expense     Training Mantenance     Building Mantenance     Building Mantenance                                                                                                    | adty<br>AH t<br>Sani<br>Radh          | 10<br>20<br>30<br>40<br>50                                     |                     |                               | software se | inice            | 1                | AU         | 9.000,00    | 118<br>118<br>118<br>118<br>118                      |           |           |     |
| Cationary expense     Stationary expense     Trankice     Painting Maintenance     Building Maintenance                                                                                                    | adity<br>MH t<br>Servi<br>Radh        | 10<br>20<br>30<br>40<br>50                                     |                     |                               | software se | trice            | 1                | AU         | 9.000,00    | 118.<br>118.<br>118.<br>118.<br>118.<br>118.         |           |           |     |
| Collonary expense     Stationary expense     Transitions     Santing Maintenance     Building Maintenance     Building Maintenance                                                                                                    | adty'<br>MH t:<br>Sani<br>Radh        | 21 21 21 21 21 21 21 21 21 21 21 21 21 2                       |                     |                               | software se | thice.           | 1                | AU         | 9.000,00    | 118<br>118<br>118<br>118<br>118<br>118<br>118        |           |           |     |
| Colonary expense     Clanary expense     Clanary expense      | adty<br>MH t<br>Servi<br>Radh         | 21 21 22 21 22 21 22 21 22 20 20 20 20 20 20 20 20 20 20 20 20 |                     |                               | software se | nice             | 1                | AU         | 9.000,00    | 118<br>118<br>118<br>118<br>118<br>118<br>118<br>118 |           |           |     |

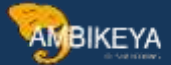

# Display PO (ME23N)

| Document Overview On                                                                                                    | P TO Device Preview                                                                       | Messages 🛄 🗸    | Personal                                   | Setting            | Save As                                              | Templata                                             |                      |                |                  |                              |                 |              |       |
|----------------------------------------------------------------------------------------------------|-------------------------------------------------------------------------------------------|-----------------|--------------------------------------------|--------------------|------------------------------------------------------|------------------------------------------------------|----------------------|----------------|------------------|------------------------------|-----------------|--------------|-------|
| Standard PO Raj + 100                                                                                                    | Vendor                                                                                    | 10000016 Radhe  | a Sarvices                                 | 1                  | oc. date                                             | 17.63.2                                              | 023                  |                |                  |                              |                 |              |       |
| Tel Header                                                                                                    |                                                                                           |                 |                                            |                    |                                                      |                                                      |                      |                |                  |                              |                 |              |       |
| B S. Ibm A I Material                                                                                                    | Short Text                                                                                | PO Quantity     | 0                                          | C Delv. Da         | te Nat P                                             | ice                                                  | Gim                  | Fer            | 0.               | . Nati Group                 | Pint            | Stor. Locato | n 80  |
| 20 K D                                                                                                    | Software Service                                                                          |                 | IEA 1                                      | D 17.03.2          | 023                                                  | 8,000,00                                             | OINE                 | 1              | EA               | RM-Electron                  | Production Pt   | ant Spares   |       |
|                                                                                                    |                                                                                           |                 |                                            |                    |                                                      |                                                      |                      |                |                  |                              |                 |              |       |
|                                                                                                    |                                                                                           |                 |                                            |                    |                                                      |                                                      |                      |                |                  |                              |                 |              |       |
| 4.4                                                                                                    |                                                                                           |                 |                                            |                    |                                                      |                                                      |                      |                |                  |                              |                 | -            |       |
|                                                                                                    |                                                                                           | 12              |                                            | 1                  | Addi Fato                                            | sift.                                                |                      |                |                  |                              | 12              |              |       |
|                                                                                                    |                                                                                           |                 |                                            |                    |                                                      |                                                      |                      |                |                  |                              |                 |              |       |
| ttem                                                                                                    | e Service                                                                                 | •               | K.                                         |                    |                                                      |                                                      |                      |                |                  |                              |                 |              |       |
| ttem [[ 10 ] Seftwar<br>Material Data Quantit                                                                                   | e Service<br>jes/Weights   Delivery 5                                                     | + + +           | anvok                                      | ce Con             | ditione                                              | Account A                                            | ssignme              | int            | Function         | ase Onder Hat                | tory Texts      | Deiver       | 1018  |
| ttem [ 10 ] Señwar<br>Material Data Quanti                                                                                      | e Service<br>bes/Weights   Delivery S                                                     | * • • •         | ahiyok                                     | or Con             | ditione                                              | Account A                                            | ssignme              | nt             | Purch            | xxe Onter Hat                | tory Texts      | Deliver      | 1(6)8 |
| Item [ 10 ] Softwar<br>Material Data Quantit                                                                                    | e Service<br>Sey/Weights Celvery 5                                                        | tedule Delvery  | anyok                                      | ce Con             | ditione                                              | Account A                                            | signme               | ent            | Punch            | ase Onter Hat                | tory Texts      | ) Delver_) ( |       |
| Item [ 10 ] Seftwar<br>Material Data Quanta<br>Quanta<br>Sh. Test: MrT Material Docan                                           | e Service<br>263/Weights Delvery 5<br>263/263                                             | tedule Delvery  | anvok                                      | ty OUN +:          | ditione P                                            | Account A                                            | ssign me             | enti<br>OPUn 1 | Punch            | ose Onder Hat                | Order Price Uni | Delver_]     |       |
| ttem [ 10 ] Settwar<br>Material Data Quanta<br>(R. A. V. M.T. Material Docum<br>WE 101 [2000000354                              | e Service<br>Jes/Weights Delvery 5<br>Delvery 5<br>Jest Item Posting Date<br>1 17.03.2023 | hedule Delvery  | ) Invok<br>()<br>()<br>()<br>()<br>()      | ce Con             | ditions<br>Amount in 1<br>9.000,0                    | Account A                                            | ssign me             | oPUn 1         | Punch            | ase Onder Hat<br>Qty (OPUn)  | Order Price Uni | Deliver      |       |
| them [10] Software<br>Material Data Quanta<br>(A. Teat" MrT Material Dopum<br>WE 101 S000000354<br>Tr./Ev. Goods receipt        | e Service<br>Jes/Weights Delvery S<br>weit Rem Posting Date<br>1 17.03.2023               | bedule Delvery  | )<br>Invok<br>(G)<br>ost quanti            | ce Con<br>ty OUH * | ditions<br>Amount in 1<br>9.000,0<br>9.000,0         | Account A<br>C Liour #1<br>D DiR<br>D DIR            | asign me             | ent<br>DPUn I  | Punch<br>De Kosl | ase Onder Hat<br>Oty (OPUn)  | Order Price Uni | Deliver      |       |
| ttem [10] Softwar<br>Material Data Quanta<br>(Q) (A) (A) (A) (A) (A) (A) (A) (A) (A)<br>(A) (A) (A) (A) (A) (A) (A) (A) (A) (A) | e Service<br>Des/Weights Delivery S<br>ent Rem Posting Date<br>1 17.03.2023<br>17.03.2023 | hedule Delivery | )<br>  Invok<br>  [@]<br> <br>  ost quanti | ce Con             | dtions<br>Amount in<br>9.000,0<br>9.000,0<br>9.000,0 | Account A<br>C Lour #1<br>0 Diff<br>0 Diff<br>0 Diff | esignime<br>Qey in ( | ent<br>DPUn 1  | Punch            | ase Onder Hat<br>:Qty (OPUn) | Order Price Uni | Deliver      |       |

| Services      | Unt           | Moterial Data                                                                                                   | QuantitiesW                 | eights Delivery Sch | edule Delivery | Invoice Conditions | Account Assignment | Punchase Order History | ŧ |
|---------------|---------------|----------------------------------------------------------------------------------------------------|-----------------------------|---------------------|----------------|--------------------|--------------------|------------------------|---|
| Overall Limit | 1             | 10.000,00                                                                                                    | [INF ] []00.0               | ne.                 | 1              |                    |                    |                        |   |
| Expected val  | lie 1         | 8.000,00                                                                                                    | T                           |                     |                |                    |                    |                        |   |
| 'Actual' Valu |               | 5.000,00                                                                                                    |                             |                     |                |                    |                    |                        |   |
|               |               | the second second second second second second second second second second second second second second second se |                             |                     |                |                    |                    |                        |   |
| Dive the      | rige in B     | oney Sheet Aleyved                                                                                              | 6                           | Price percentage    | 0.0            |                    |                    |                        |   |
| Contract      | tem           | Central Co Cent                                                                                                 | L Con N. Lime               | Price percentage    | (0,0 )<br>*A   |                    |                    |                        |   |
| Contract      | Rem<br>0      | Central Co Cent                                                                                                 | t. Con N. Limit.<br>[1]0,00 | Price percentage    | 0.0  *A        |                    |                    |                        |   |
| Contract      | Rem<br>0<br>B | Central Co Cent<br>0                                                                                            | t, Con N., Lime.            | Price percentage    | 0,0            | :                  |                    |                        |   |

# Next create invoice receipt (MIRO)

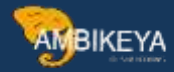

| Show PO struct   | ure Show worklist      | j Hold 🗱 Simulate Messag  | es Li Help            |                     |           |
|------------------|------------------------|---------------------------|-----------------------|---------------------|-----------|
| ransaction       | Invoice                |                           | CC Balance            | 0,00 II             | NR        |
| iff. Posting     | Not Applicable         | •                         |                       |                     |           |
|                  |                        |                           |                       |                     |           |
| Basic Data       | Payment Details        | Tax Contacts Note         | Vendor 0010000        | 016                 |           |
|                  |                        |                           | Company               |                     |           |
| Invoice date     | 17.03.2023             | Reference 180000011       | Radhe Services        |                     |           |
| Posting Date     | 17.03.2023             | (U                        | INDIA                 |                     |           |
| Amount           | 9.000,00               | INR Calculate tax         | 23                    |                     |           |
| Tax amount       |                        | K9 (Input Tax) 🔹          |                       |                     |           |
| Bus.place/sectn  | 1                      |                           |                       |                     |           |
| Text             |                        |                           |                       |                     |           |
| Paymt terms      | Due immediately        |                           |                       |                     |           |
| Baseline Date    | 17.03.2023             |                           |                       |                     |           |
| PO Reference     | e G/L Account Ma       | terial Contract Reference |                       |                     |           |
| Purchase Order/S | Scheduling Agreement 👻 | 180000011                 | 200                   | Goods/service items |           |
|                  |                        |                           | Layout                | All information     |           |
| Item Amou        | unt Quantity           | O 🔜 Purchase It           | em PO Text            |                     | Outline A |
| μ                | 9.000,00               | <u>1800000011</u> 10      | 100% service complete | e_software service  |           |
|                  |                        |                           |                       |                     |           |
|                  |                        | - Marine -                |                       |                     | 3. 5      |

|                 |            |                | View       |              |      |  |
|-----------------|------------|----------------|------------|--------------|------|--|
| Data Entry View |            |                |            |              |      |  |
| Document Number | 8976500142 | Company Code   | TATS       | Fiscal Year  | 2023 |  |
| Document Date   | 17.03.2023 | Posting Date   | 17.03.2023 | Period       | 3    |  |
| Reference       | 1800000011 | Cross-Comp.No. |            |              |      |  |
| Currency        | INR        | Texts exist    |            | Ledger Group |      |  |

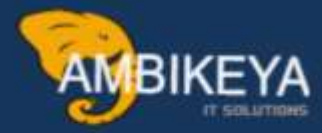

# THANK YOU

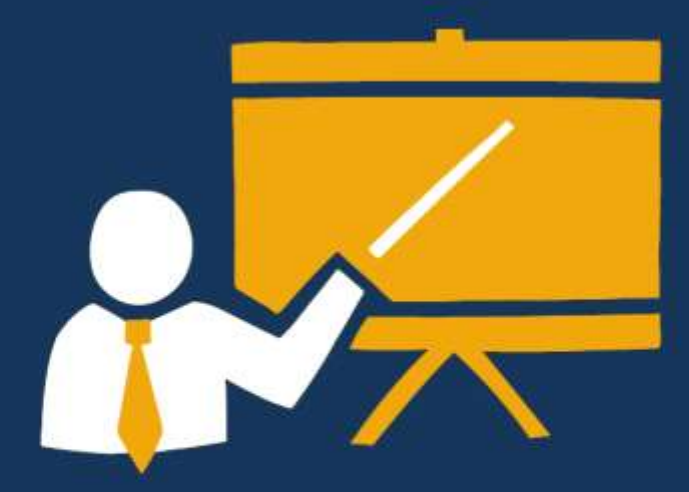

- Corporate Training
- Instructor LED Training
- Seminars & Workshop Internship
- Mock Interview
- Customised Courses
- Project Support For Implementation
- Staff Augmentation And Talent

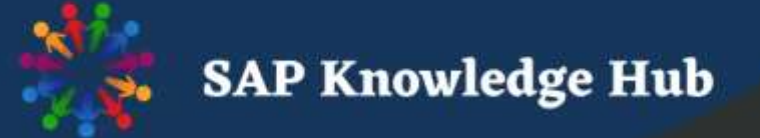

info@ambikeya.com||www.ambikeya.com||+917746805189